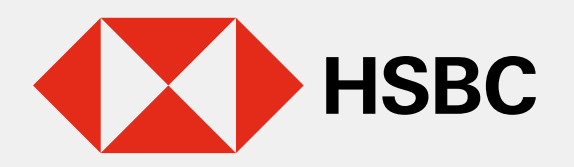

# Actualización de datos en línea

Paso 1

token móvil

Inicia sesión en tu app

usuario y contraseña de

HSBC México con el

Actualiza tus números de teléfono en línea, desde la comodidad de cualquier lugar en el que te encuentres.

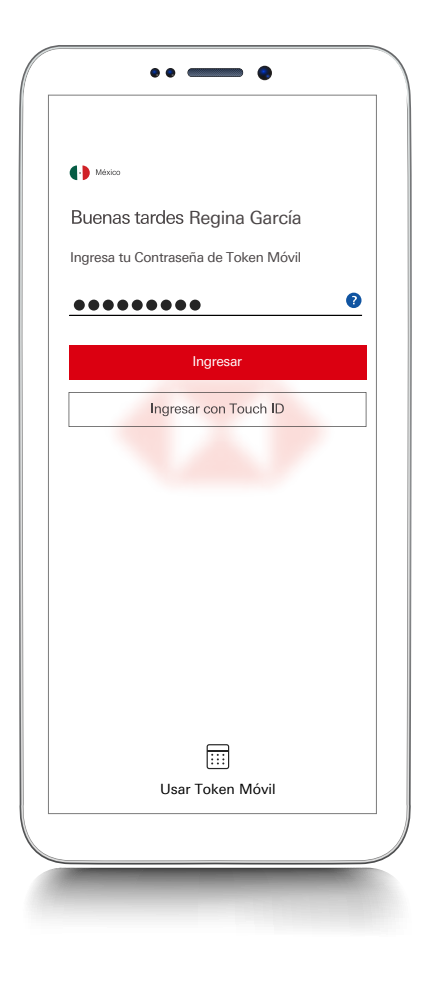

# 12:47 -7 init 46 init 46

#### Paso 4

En la siguiente pantalla selecciona **Detalles de contacto**.

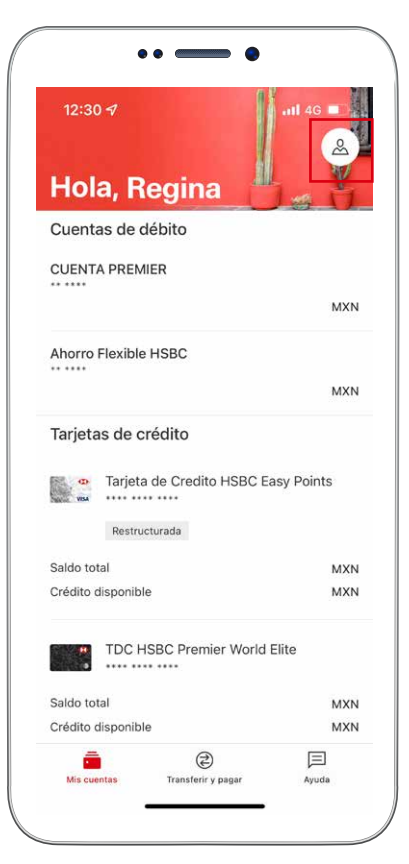

•• =

e v paga

Ō

Ayuda

Perfil

Detalles de contacto

12:47 ୶

+52 1234567890

Números de teléfono

Correo electrónico

gigimin@weverse.com

<

- •

.11 4G 🔳

>

Editar >

# Paso 2

En la primer pantalla selecciona la opción de **Perfil** 

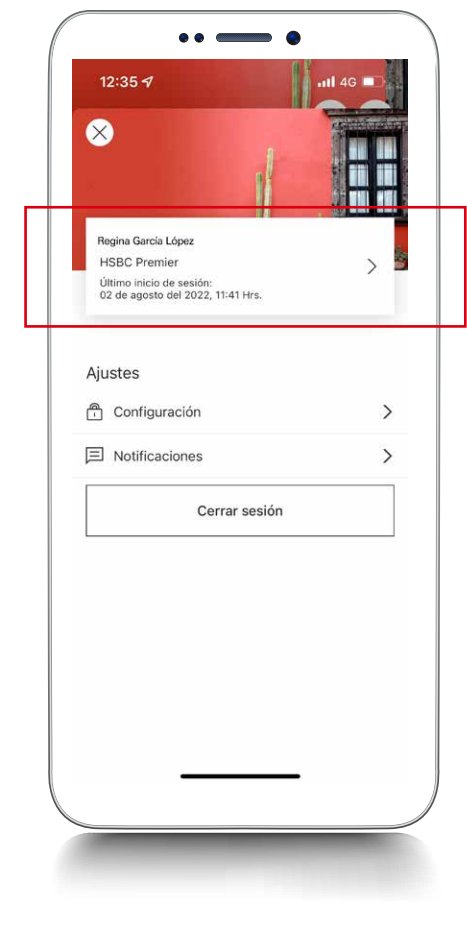

### Paso 3

Dentro de la opción Mi perfil, **toca** donde aparece tu nombre

## Paso 5

En la siguiente pantalla selecciona **elije número de teléfono** 

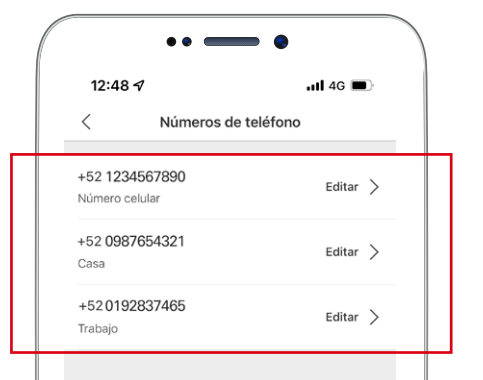

#### Paso 6

Elije el número que deseas modificar, podrás actualizar **tu número de celular, casa u oficina** 

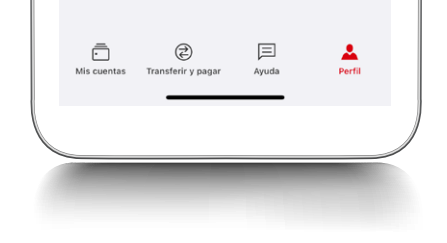

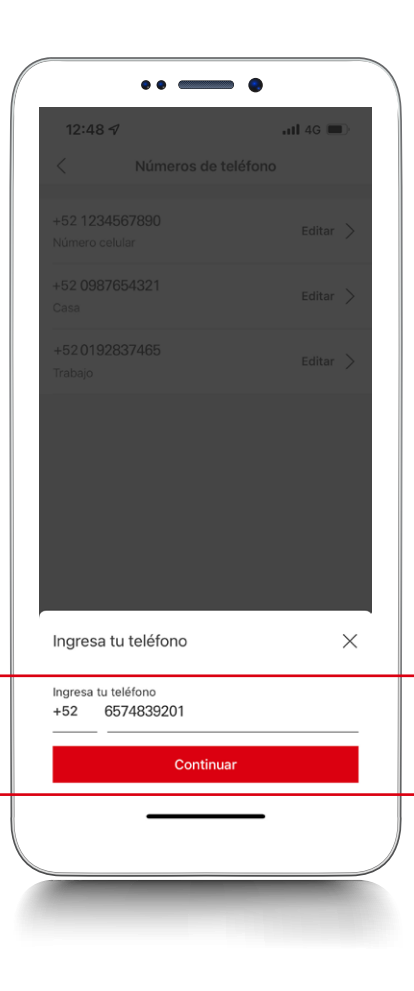

# Paso 7

**Ingresa** el nuevo número a actualizar y **toca en continuar** 

| 12:48 🔊                                               |                      | atl 4G 💼 |
|-------------------------------------------------------|----------------------|----------|
| <                                                     | Números de teléfono  |          |
| +52 123456<br>Número celula                           |                      | Editar > |
| +52 0987654<br>Casa                                   |                      | Editar > |
| +52 019283<br>Trabajo                                 |                      | Editar > |
|                                                       |                      |          |
| Confirma te                                           | u número de teléfono | ×        |
| +52 6574839<br>Casa                                   | 9201                 |          |
| Tu número de teléfono se actualizará en<br>tu perfil. |                      | á en     |
| Guardar                                               |                      |          |
|                                                       |                      |          |
|                                                       |                      |          |
|                                                       |                      |          |

•• — •

# Paso 8

**Confirma** el nuevo número a actualizar **y toca en guardar** 

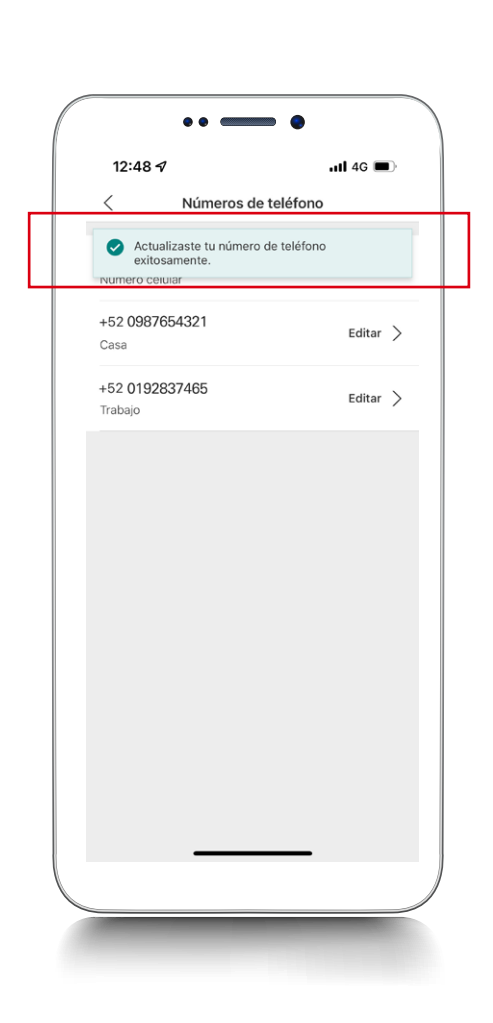

### Paso 9

**¡Listo!** Visualizarás la pantalla con la actualización de tu nuevo número de teléfono